PNNL-14970

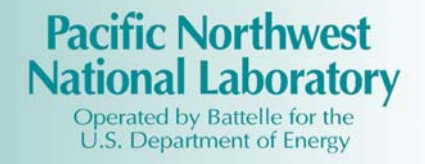

## Visual Sample Plan Version 3.0 User's Guide

N. L. Hassig R. O. Gilbert J. E. Wilson B. A. Pulsipher

December 2004

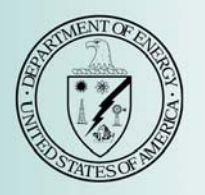

Prepared for the U.S. Department of Energy and the U.S. Environmental Protection Agency under Contract DE-AC05-76RL01830

#### DISCLAIMER

This report was prepared as an account of work sponsored by an agency of the United States Government. Neither the United States Government nor any agency thereof, nor Battelle Memorial Institute, nor any of their employees, makes **any warranty, express or implied, or assumes any legal liability or responsibility for the accuracy, completeness, or usefulness of any information, apparatus, product, or process disclosed, or represents that its use would not infringe privately owned rights. Reference herein to any specific commercial product, process, or service by trade name, trademark, manufacturer, or otherwise does not necessarily constitute or imply its endorsement, recommendation, or favoring by the United States Government or any agency thereof, or Battelle Memorial Institute. The views and opinions of authors expressed herein do not necessarily state or reflect those of the United States Government or any agency thereof.** 

### PACIFIC NORTHWEST NATIONAL LABORATORY operated by BATTELLE for the UNITED STATES DEPARTMENT OF ENERGY under Contract DE-AC05-76RL01830

#### Printed in the United States of America

Available to DOE and DOE contractors from the Office of Scientific and Technical Information, P.O. Box 62, Oak Ridge, TN 37831-0062; ph: (865) 576-8401 fax: (865) 576-5728 email: reports@adonis.osti.gov

Available to the public from the National Technical Information Service, U.S. Department of Commerce, 5285 Port Royal Rd., Springfield, VA 22161 ph: (800) 553-6847 fax: (703) 605-6900 email: orders@ntis.fedworld.gov online ordering: http://www.ntis.gov/ordering.htm

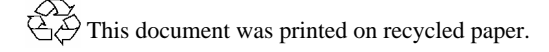

PNNL-14970

### Visual Sample Plan Version 3.0 User's Guide

| N. L. Hassig | R. O. Gilbert   |
|--------------|-----------------|
| J. E. Wilson | B. A. Pulsipher |

December 2004

Prepared for the U.S. Department of Energy under Contract DE-AC05-76RL01830

Pacific Northwest National Laboratory Richland, Washington 99352

### Abstract

This user's guide describes Visual Sample Plan (VSP) Version 3.0 and provides instructions for using the software. VSP selects the appropriate number and location of environmental samples to ensure that the results of statistical tests performed to provide input to environmental decisions have the required confidence and performance. VSP Version 3.0 provides sample-size equations or algorithms needed by specific statistical tests appropriate for specific environmental sampling objectives. The easy-to-use program is highly visual and graphic. VSP runs on personal computers with Microsoft Windows operating systems (95, 98, NT, 2000, Millennium Edition, and XP). Designed primarily for project managers and users without expertise in statistics, VSP is applicable to any two-dimensional geographical population to be sampled (e.g., surface soil, a defined layer of subsurface soil, building surfaces, water bodies, and other similar applications) for studies of environmental quality as well as for devising transect sampling plans for unexploded ordnance target area detection and delineation.

### Acknowledgments

Many U.S. government sponsors have contributed to the development of VSP. We wish to thank Mike Carter, Office of Solid Waste and Emergency Response, Environmental Protection Agency for his continued support for documentation and quality assurance of VSP, especially for his support of the development of this Users Manual. We also thank George Detsis and Chip Lagdon, Department of Energy Office of Environmental Safety and Health for continued support with training and VSP enhancements. Special thanks to David Bottrell, U.S. Department of Energy, for his support of VSP developments in the early stages of its development. In addition, we wish to thank John Warren of the Quality Staff, U.S. Environmental Protection Agency Office of Environmental Information, for his support in adding several new statistical design methods to VSP. We also wish to acknowledge the excellent guidance and support of specialized sampling modules offered by several other VSP sponsors including Navy sponsors Bill Ingersol, Fred McLean, and the late Jackie Sample, SERDP/ESTCP Unexploded Ordnance Coordinator Anne Andrews, and Technical Support Working Group sponsor Rebecca Blackmon.

Many statisticians have contributed to VSP developments. Special thanks are extended also to individuals in the Statistical Sciences Group at Pacific Northwest National Laboratory: Debbie Carlson, Brett Matske, Bob O'Brien, Rick Bates, Craig McKinstry for their excellent statistical input. Lucille A. Walker for her project financial accounting support; and Mary H. Cliff for her assistance in preparing the final report.

| Ab  | strac | t                                                       | iii  |
|-----|-------|---------------------------------------------------------|------|
| Acl | know  | vledgements                                             | v    |
| 1.0 | Intr  | roduction                                               | 1.1  |
|     | 1.1   | What is Visual Sample Plan?                             | 1.1  |
|     | 1.2   | What's New in VSP 3.0?                                  |      |
|     | 1.3   | Installation and System Requirements                    |      |
|     | 1.4   | Overview of VSP                                         |      |
|     | 1.5   | How Do I Use VSP to Provide a Defensible Sampling Plan? |      |
| 2.0 | Me    | chanics of Running VSP                                  | 2.1  |
|     | 2.1   | Getting Started and Navigational Aids                   | 2.1  |
|     | 2.2   | Setting Up a Map                                        |      |
|     |       | 2.2.1 Importing a Site Map from a File                  |      |
|     |       | 2.2.2 Importing a Site Map File in the VSP Format       |      |
|     |       | 2.2.3 Draw Map Using VSP Drawing Tools                  |      |
|     |       | 2.2.4 Working with Maps                                 |      |
|     |       | 2.2.5 Additional Map Features                           |      |
|     | 2.3   | Sample Areas in VSP                                     |      |
|     |       | 2.3.1 Creating a Sample Area                            |      |
|     |       | 2.3.2 Selecting or Deselecting Sample Areas             |      |
|     |       | 2.3.3 Deleting Selected Sample Areas                    |      |
|     |       | 2.3.4 Sample Area Parameters                            |      |
|     | 2.3.  | .5 Extended Sample Area Topics                          | 2.16 |
|     | 2.4   | Individual Samples                                      |      |
|     |       | 2.4.1 Importing Samples                                 |      |
|     |       | 2.4.2 Historical Samples                                |      |
|     |       | 2.4.3 Exporting Sampling Locations                      |      |
|     |       | 2.4.4 Removing Sampling Locations                       |      |
|     | 2.5   | Rooms and Buildings in VSP                              |      |
|     |       | 2.5.1 Drawing a Room                                    |      |
|     |       |                                                         |      |

## Content

|     |     | 2.5.2 Extended Room Features                                                        | 2.26  |
|-----|-----|-------------------------------------------------------------------------------------|-------|
|     | 2.6 | Saving a VSP File                                                                   | 2.29  |
| 3.0 | San | npling Plan Development Within VSP                                                  | 3.1   |
|     | 3.1 | Sampling Plan Type Selection                                                        | 3.1   |
|     |     | 3.1.1 Defining the Purpose/Goal of Sampling                                         | 3.1   |
|     |     | 3.1.2 Selecting a Sampling Design                                                   | 3.3   |
|     | 3.2 | DQO Inputs and Sample Size                                                          | 3.6   |
|     |     | 3.2.1 Compare Average to a Fixed Threshold                                          | 3.8   |
|     |     | 3.2.2 Compare Average to Reference Average                                          | 3.21  |
|     |     | 3.2.3 Estimate the Mean                                                             | 3.28  |
|     |     | 3.2.4 Construct Confidence Interval on Mean                                         | 3.39  |
|     |     | 3.2.5 Compare Proportion to Fixed Threshold                                         | 3.40  |
|     |     | 3.2.6 Compare Proportion to Reference Proportion                                    | 3.40  |
|     |     | 3.2.7 Estimate the Proportion                                                       | 3.41  |
|     |     | 3.2.8 Locating a Hot Spot                                                           | 3.43  |
|     |     | 3.2.9 Find UXO Target Areas                                                         | 3.45  |
|     |     | 3.2.10 Access Degree of Confidence in UXO Presence                                  | 3.50  |
|     |     | 3.2.11 Non-statistical Sampling Approach                                            | 3.52  |
|     |     | 3.2.12 Establish Boundary of Contamination                                          | 3.52  |
| 4.0 | Ass | sessment of Sampling Plans                                                          | 4.1   |
|     | 4.1 | Display of Sampling Design on the Map: MAP VIEW button or View > Map                | 4.1   |
|     | 4.2 | Display of Cost of Design                                                           | 4.1   |
|     | 4.3 | Display of Performance of Design: GRAPH VIEW button or View > Graph                 | 4.2   |
|     |     | 4.3.1 Performance of Design for Sampling Goal: Compare Average to a Fixed Threshold | l 4.3 |
|     |     | 4.3.2 Performance of Design for Sampling Goal: Construct Confidence Interval on     |       |
|     |     | the Mean                                                                            | 4.7   |
|     |     | 4.3.3 Performance of Design for Sampling Goal: Comparing a Proportion to a Fixed    |       |
|     |     | Threshold                                                                           | 4.8   |
|     |     | 4.3.4 Performance of Design for Sampling Goal: Compare Average to Reference         |       |
|     |     | Average                                                                             | 4.9   |
|     |     | 4.3.5 Performance of Design for Sampling Goal for Hot Spot Problem                  | 4.11  |
|     |     | 4.3.6 Performance of Design for Sampling Goal of Compare Proportion to a Reference  |       |
|     |     | Proportion                                                                          | 4.13  |
|     |     | 4.3.7 Performance of Design for Sampling Goal of Establish Boundary of              |       |
|     |     | Contamination                                                                       | 4.14  |
|     |     |                                                                                     |       |
|     | 4.4 | Display of the Report                                                               | 4.15  |

|     | 4.5 Display of Coordinates                                                  |     |
|-----|-----------------------------------------------------------------------------|-----|
|     | 4.6 Multiple Displays                                                       |     |
| 5.0 | Extended Features of VSP                                                    |     |
|     | 5.1 Tools                                                                   |     |
|     | 5.1.1 Largest Unsampled Spot                                                |     |
|     | 5.1.2 Reset Sampling Design                                                 |     |
|     | 5.1.3 Measure Distance                                                      |     |
|     | 5.1.4 Make Sample Labels                                                    |     |
|     | 5.2 Options                                                                 |     |
|     | 5.2.1 Random Numbers                                                        |     |
|     | 5.2.2 Sample Placement                                                      |     |
|     | 5.2.3 Graph                                                                 |     |
|     | 5.2.4 Measurement Quality Objectives (MQOs)                                 |     |
|     | 5.2.5 Sensitivity Analysis                                                  |     |
|     | 5.2.6 Preferences                                                           |     |
|     | 5.3 View Menu                                                               |     |
|     | 5.4 The Cost Tab: Setting Up Sampling Costs – Inputs for the General Screen |     |
|     | 5.5 Multiple Areas To Be Sampled                                            |     |
| 6.0 | Room Features in VSP                                                        | 1   |
|     | 6.1 Room Creation and Manipulation                                          | 6.1 |
|     | 6.1.1 Creating a Room from a Sample Area                                    |     |
|     | 6.1.2 Drawing a Room                                                        |     |
|     | 6.1.3 Room Delineation Method                                               |     |
|     | 6.1.4 Room Manipulation                                                     |     |
|     | 6.2 Room Display Options                                                    |     |
|     | 6.2.1 Current Room                                                          |     |
|     | 6.2.2 Room View Types                                                       |     |
|     | 6.2.3 Room North Arrow                                                      |     |
|     | 6.2.4 Perspective Ceiling                                                   | 6.8 |
|     | 6.3 Room Objects                                                            |     |
|     | 6.3.1 Doors                                                                 |     |
|     | 6.3.2 Windows                                                               |     |
|     | 6.3.3 Notes                                                                 |     |
|     | 6.4 Other Room Features                                                     |     |

| 6.4.1         | Surface Labels                      | 6.10 |
|---------------|-------------------------------------|------|
| 6.4.2         | 2 Local Coordinates and Room Origin | 6.10 |
| 6.4.3         | Room Label                          | 6.12 |
| 7.0 Reference | ces                                 | 7.1  |

# Figures

| 1.1   | Screen Capture from VSP Using Quad Window Option                                                                 | 1.4  |
|-------|----------------------------------------------------------------------------------------------------|------|
| 2.1   | VSP Welcome Screen with Version Selection Menu                                                                   | 2.1  |
| 2.2   | VSP Welcome Screen with VSP Advisor                                                                              | 2.2  |
| 2.3   | Main Menu Items and Buttons on the Toolbar                                                                       | 2.3  |
| 2.5   | The Millsite.dxf File Opened in VSP, showing MAP Pull-down Menu                                                  | 2.5  |
| 2.9   | Example of an Open Boundary with an Arrow to Show the Direction the Soil Contamination would be Expected to Move | 2.11 |
| 2.10a | Map with Multiple Sample Areas Selected                                                                          | 2.12 |
| 2.11  | Sample Information Dialog Box for a Sample Area                                                                  | 2.14 |
| 2.14  | Sample Information Dialog Box for a sample in Example2.VSP                                                       | 2.17 |
| 2.15  | The OneAcre.VSP Project with Sampling Locations Added from Windows Clipboard                                     | 2.18 |
| 2.16  | Example of Sample Information Box                                                                                | 2.19 |
| 2.19  | Room Information Dialog Box                                                                                      | 2.22 |
| 2.21  | Three perspective views of a room                                                                                | 2.23 |
| 2.22a | Room in Map View                                                                                                 | 2.24 |
| 2.23  | Door Object Displayed Using Map View                                                                             | 2.26 |
| 2.24  | Door Room Object with Object Information Dialog Box Displayed                                                    | 2.27 |
| 2.25  | Window Room Object with Object Information Dialog Box Displayed                                                  | 2.28 |
| 3.1   | Menu Options in VSP for Comparing an Average to a Fixed Threshold                                                | 3.3  |
| 3.2   | Dialog Box for Entering Type of Grid Design                                                                      | 3.5  |
| 3.3   | Judgment Sampling in Vsp                                                                                         | 3.7  |
| 3.4   | Input Boxes for Case 1 with Original Error Rates                                                                 | 3.10 |
| 3.5   | Input Boxes for Case 1 with Increased Error Rates                                                                | 3.11 |

| 3.6   | Dialog for Sequential Sampling                                                                                         | 3.12 |
|-------|----------------------------------------------------------------------------------------------------|------|
| 3.7   | Data Input Dialog for Sequential Probability Ratio Test and Results from First Round of Sampling                       | 3.13 |
| 3.8   | Graph View of Sequential Sampling                                                                                      | 3.14 |
| 3.9   | Dialog Box for Sequential Sampling                                                                                     | 3.15 |
| 3.10  | Input Boxes for MARSSIM Sign Test                                                                                      | 3.17 |
| 3.11  | Input Boxes for Case 4 with Original Error Rates                                                                       | 3.22 |
| 3.12  | Input Boxes for Case 4 with Increased Error Rates                                                                      | 3.24 |
| 3.13  | Input Boxes for Case 5 Using Nonparametric Wilcoxon Rank Sum Test                                                      | 3.25 |
| 3.14  | Input Boxes for Case 6 Using Nonparametric Wilcoxon Rank Sum Test                                                      | 3.26 |
| 3.15  | Input Boxes for Case 7 Using Nonparametric Wilcoxon Rank Sum Test                                                      | 3.27 |
| 3.16  | Input Boxes for Case 9 with Larger Standard Deviation                                                                  | 3.28 |
| 3.17  | Dialog Box for Stratified Sampling for Estimating a Mean                                                               | 3.30 |
| 3.18  | Dialog Boxes for Ranked Set Sampling Design                                                                            | 3.32 |
| 3.19  | Map of RSS Field Sample Locations for All Sets in Cycle 3, Along with RSS Toolbar                                      | 3.33 |
| 3.20  | Map of RSS Field Sampling Locations along with Their Labels                                                            | 3.34 |
| 3.21  | Map of the Sample Area with Grid Cells Displayed                                                                       | 3.34 |
| 3.22  | Map of Sample Area with Initial Samples for Adaptive Cluster Sampling Shown as Yellow Squares, Along with Dialog Box   | 3.35 |
| 3.23a | Dialog Input Box for Entering Sample Measurement Values and Labels for Initial Samples<br>in Adaptive Cluster Sampling | 3.36 |
| 3.24  | Dialog Input Box for Entering Grid Size and Follow-up Samples                                                          | 3.36 |
| 3.24b | Examples of Combinations of Initial and Follow-up Samples from Adaptive Cluster Sampling                               | 3.37 |
| 3.24c | Input Dialog Box for Collaborative Sampling for Estimating the Mean                                                    | 3.38 |
| 3.25  | Dialog Input Box for Calculating a Confidence Interval on the Mean                                                     | 3.40 |

| 3.26  | Design Dialog for Comparing a Proportion to a Fixed Threshold                                                        | 3.41 |
|-------|----------------------------------------------------------------------------------------------------|------|
| 3.27  | Input Dialog for Comparing a Site Proportion to a Reference Proportion                                               | 3.41 |
| 3.28  | Dialog Box for Estimating a Proportion Using Stratified Sampling                                                     | 3.42 |
| 3.29  | Input Boxes for Case 9                                                                                               | 3.44 |
| 3.30  | Dialog Input Box for Finding the Swath Spacing and Probability of Traversing and Detecting Target Area               | 3.46 |
| 3.31  | Dialog Input Box for Probability that One or More Target Areas Exist even though None were found in the Swath Survey | 3.46 |
| 3.32a | Imported Meandering Swath                                                                                            | 3.47 |
| 3.32b | Imported Meandering Swath with width                                                                                 | 3.47 |
| 3.33  | Input Dialog Box for Post-Survey Probability of Detection Using Simulation                                           | 3.48 |
| 3.34  | Map View of Simulation Results for Probability of Traversing and Detecting a Target Area                             | 3.49 |
| 3.35  | Dialog Input Box for Find Target Areas                                                                               | 3.49 |
| 3.36  | Dialog Input Box for Compliance Sampling for UXO and Map of Sample Area with<br>Transects Selected                   | 3.50 |
| 3.37  | Dialog Input Box for Bayesian Method for UXO and Map of Sample Area with<br>Transects Selected                       | 3.52 |
| 3.38  | Judgment Sampling with Six Sampling Locations Added Manually                                                         | 3.53 |
| 3.39  | Information Dialog Box for Judgment Samples                                                                          | 3.54 |
| 3.40  | List of Default Contaminants of Concern and their Action Levels                                                      | 3.55 |
| 3.41  | Dialog Box for Entering Design Inputs for Sampling an Enclosed Boundary                                              | 3.56 |
| 3.42  | Enclosed Boundary with Two Bumped-Out Segments                                                                       | 3.57 |
| 3.43  | Sample Information Box for Entering Data into VSP, Duplicate Samples Required                                        | 3.57 |
| 3.44  | An Enclosed Boundary Showing the Five Primary Sampling Locations for each of the 17 Segments                         | 3.58 |
| 4.1   | Display of Sampling Locations on Map                                                                                 | 4.2  |

| 4.2  | Decision Performance Goal Diagram for Null Hypothesis: True Mean >=Action Level<br>for Comparing Mean vs. Action Level  | 4.3  |
|------|----------------------------------------------------------------------------------------------------|------|
| 4.3  | Graph of Probability of Making Correct Decision                                                                         | 4.5  |
| 4.4  | Decision Performance Goal Diagram for Null Hypothesis: True Mean <= Action Level for<br>Comparing Mean vs. Action Level | 4.6  |
| 4.5  | Decision Performance Graph for One-Sided 95% Confidence Interval                                                        | 4.8  |
| 4.6  | Decision Performance Goal Diagram for Comparing a Proportion to a Fixed Threshold                                       | 4.9  |
| 4.7  | Decision Performance Goal Diagram for Comparing a Sample Area Mean to a Reference<br>Area Mean                          | 4.10 |
| 4.8  | Decision Performance Graph for Comparing a Sample Area Mean to a Reference Area Mean                                    | 4.11 |
| 4.9  | Probability of Hitting a Hot Spot vs. Number of Samples                                                                 | 4.12 |
| 4.10 | Decision Performance Goal Diagram for Comparing a Sample Area Proportion to a<br>Reference Area Proportion              | 4.14 |
| 4.11 | Curve of trade-off Between Primary Sampling Locations and Size of Hot Spot that can<br>be Detected                      | 4.15 |
| 4.12 | Report View of the Sampling Goal: Compare Average to a Fixed Threshold, Normality<br>Assumed, Simple Random Sampling    | 4.17 |
| 4.13 | Dialog Box for Changing Variables Displayed, and Range for Variables Shown, in Sensitivity<br>Table in Report View      | 4.18 |
| 4.14 | Coordinates Display of Sampling Locations                                                                               | 4.19 |
| 4.15 | Quad Display of Map, Graph, Report, and Coordinates on Same Screen                                                      | 4.21 |
| 4.16 | Combined Display of VSP Inputs and Outputs                                                                              | 4.22 |
| 5.1  | Largest Unsampled Spot Displayed on Map                                                                                 | 5.2  |
| 5.2  | Information Box for Largest Circle that Would Fit Within an Unsampled Area                                              | 5.2  |
| 5.3  | Information Box Showing Percentage of Circle Within the Sample Area                                                     | 5.2  |
| 5.4  | Measuring Tool in VSP                                                                                                   | 5.3  |
| 5.5  | Dialog Box for Creating Sample                                                                                          | 5.3  |

| 5.6  | Menu for Selecting Type of Random Number Generator                                                                       | 5.4  |
|------|----------------------------------------------------------------------------------------------------|------|
| 5.7  | Adaptive-Fill Option for Sample Placement                                                                                | 5.5  |
| 5.8  | Sample Information Window Displayed When the User Right-Clicks on Selected Sample Points on Map                          | 5.6  |
| 5.9  | Sample Exported Text File of Sampling Locations                                                                          | 5.7  |
| 5.10 | Graph Options                                                                                                    | 5.7  |
| 5.11 | MQO Input Dialog Box with Default Values Displayed                                                                       | 5.8  |
| 5.12 | MQO Input Dialog Box Showing Positive Value for Estimated Analytical Standard<br>Deviation with 1 Analysis per Sample    | 5.9  |
| 5.13 | MQO Input Dialog Showing Positive Value for Estimated Analytical Standard Deviation<br>with Multiple Analysis per Sample | 5.10 |
| 5.14 | Cost Input Dialog Box for MQO Option                                                                                     | 5.11 |
| 5.15 | Display of Cost Comparison for Method A and Method B from MQO Module                                                     | 5.12 |
| 5.16 | MQO Method Comparison Chart                                                                                              | 5.13 |
| 5.17 | Sensitivity Analysis for 3 DQO Input Parameters                                                                          | 5.14 |
| 5.18 | Sensitivity Analysis for 4 DQO Input Parameters                                                                          | 5.15 |
| 5.20 | Screen for Entering Sampling Costs for a Sampling Design – Accessed through the Cost Tab                                 | 5.17 |
| 5.23 | Proportional Allocation of Samples to Multiple Sample Areas                                                              | 5.20 |
| 6.1  | Sample Area Information Dialog                                                                                           | 6.2  |
| 6.2  | Room Delineation Mode                                                                                                    | 6.3  |
| 6.3  | Room Manipulation                                                                                                    | 6.4  |
| 6.4  | Changing Segment Length                                                                                                  | 6.5  |
| 6.5  | Current Room                                                                                                    | 6.5  |
| 6.6  | Room View Types                                                                                                    | 6.6  |
| 6.7  | Room North Arrows                                                                                                    | 6.7  |

| 6.8  | Room Objects                  | 6.8   |
|------|-------------------------------|-------|
| 6.9  | Object Information Dialog Box | 6.9   |
| 6.10 | Room Surface Labels           | .6.11 |
| 6.11 | Room Surface Labels           | .6.11 |

## Tables

| 1.1 | List of Sampling Goals      | 1.1   |
|-----|-----------------------------|-------|
| 4.1 | Interactive Graph Features  | 4.4   |
| 4.2 | Graph Options Menu Commands | 4.7   |
| 4.3 | Window Menu Commands        | .4.20 |
| 5.1 | Preferences Menu Items      | .5.16 |